Mobility Tool+ Umsýslukerfi náms- og þjálfunarverkefna

### stiklað á stóru

Eyrún Sigurðardóttir

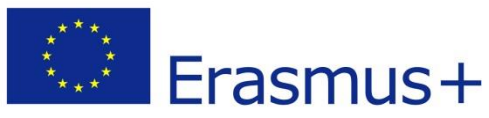

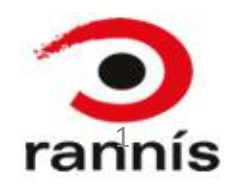

## Hvað er Mobility Tool?

Mobility Tool er umsjónarkerfi til þess að halda utanum:

- ➢ Ferðir (mobilities)
- ➢ Fjárhagshluta verkefnis
- Skýrslur þátttakenda
- Skýrslur verkefnis

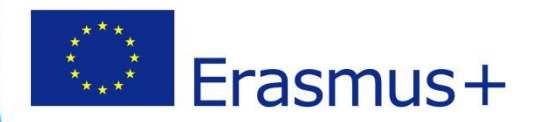

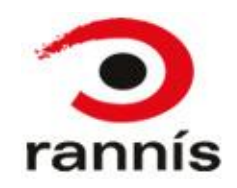

### Hvernig kemst verkefnisstjóri inn í MobilityTool+? (1)

Starfsmaður Landskrifstofu stofnar verkefnið inn í Mobility Tool+ og verkefnisstjóri fær í kjölfarið tölvupóst um að stofna ECAS-account sem er nauðsynlegt til þess að komast inn í kerfið. Í tölvupóstinum eru leiðbeiningar um hvernig reikningur er stofnaður

ATH! Þeir sem þegar hafa stofnað ECAS-account t.d. í tengslum við skráningu PIC númers, þurfa ekki að stofna nýjan aðgang

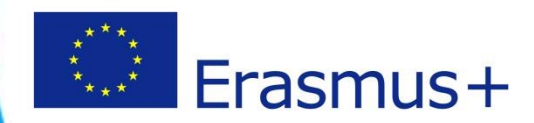

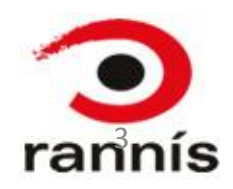

Hvernig kemst verkefnisstjóri inn í MobilityTool+? (2)

Vefslóð til að komast inn á Mobility Tool: <u>https://webgate.ec.europa.eu/eac/mobility</u>

Slóðin vísar fyrst á ESB-vefgátt, ECAS, sem aftur vísar inn í Mobility Tool+ eftir að verkefnisstjóri hefur slegið inn <u>notendanafn</u> og <u>lykilorð</u>.

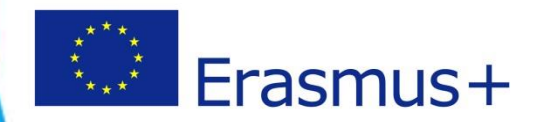

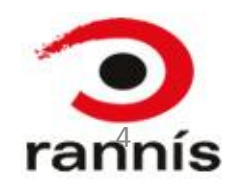

## Skráning inn í ECAS

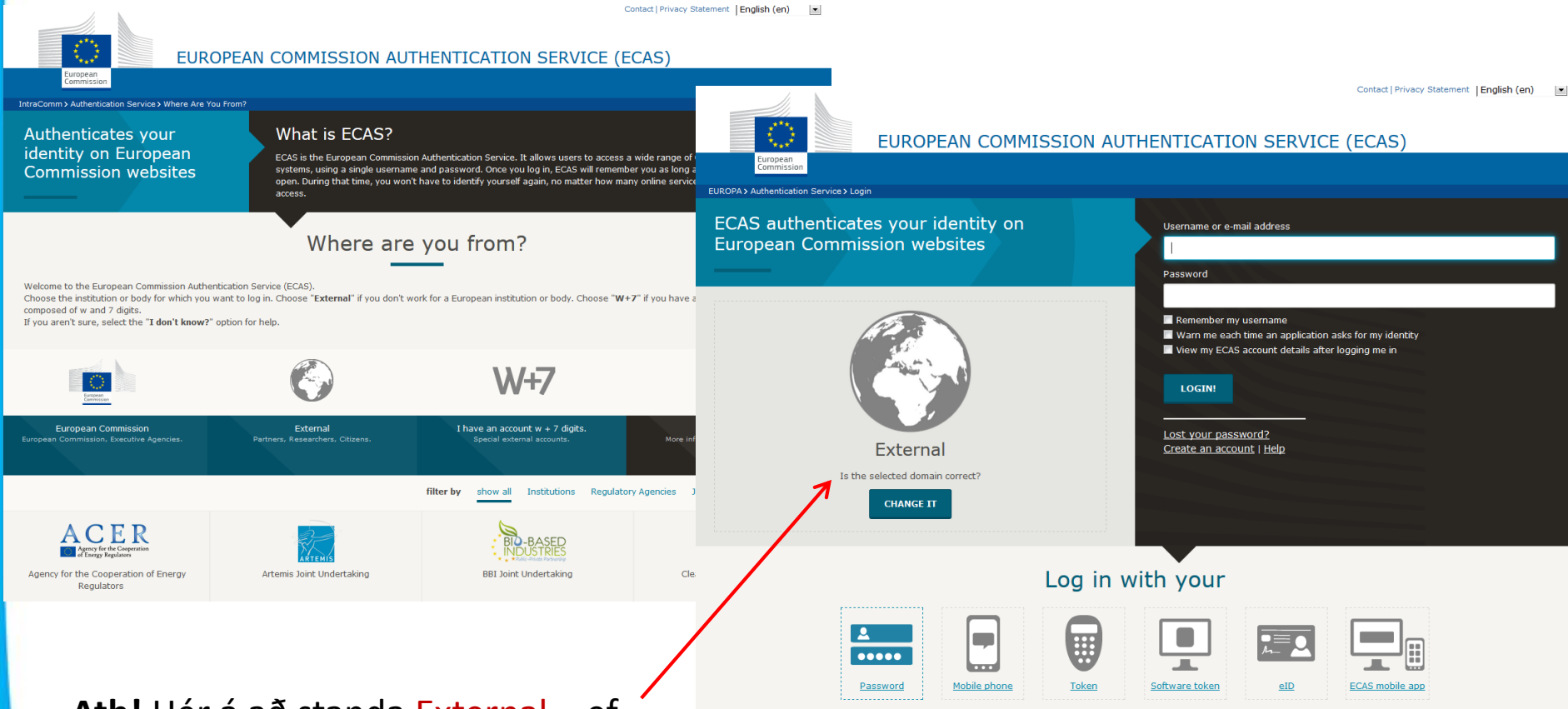

Ath! Hér á að standa External – ef ekki, smelltu á Change it og veldu "External".

Smelltu á Login og þá opnast Mobility Tool

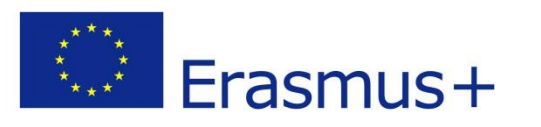

**D** rannís

## Mobility Tool+

- Ef rétt aðgangsorð er slegið inn í ECAS birtist gluggi þar sem verkefnisstjóri er boðinn velkominn inn í Mobility Tool+
- Þar sér hann nafn sitt og númer verkefnis. Til þess að komast inn í verkefnið þarf að <u>smella á verkefnisnúmerið</u>

| European Commission<br>Mobility tool BE3 Europese Programma's v                                                                             | voor Onderwijs, Opleiding en Samenwerking - Agentschap                                                                                                    |
|----------------------------------------------------------------------------------------------------|----------------------------------------------------------------------------------------------------|
| y nome                                                                                                    |                                                                                                    |
| Welcome Beneficiary Test User                                                                                                    |                                                                                                    |
| List of the Projects                                                                                                    | About the tool<br>Mobility Tool is the system for the management of mobility projects<br>that receive an EU grant under the Lifelong Learning Programme. Th |
|                                                                                                    | tool is developed by the European Commission for you, as beneficia<br>of these projects.                                                                    |
| Total Pages: 1 [1]                                                                                                    | In the Mobility Tool you will be able to provide all the information or                                                                                     |
| Your National Agency<br>Name: BE3 Europese Programma's voor Onderwijs, Opleiding en<br>Samenwerking – Agentschap<br>Helpdesk – Contact: +32 | update budget information, generate and follow-up participant<br>reports and also generate and submit your own report(s) to your<br>National Agency.        |

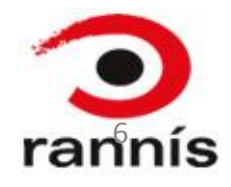

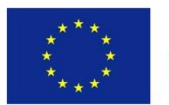

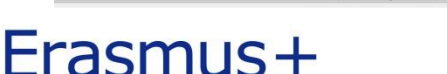

lobility Tool (ACCEPTANCE - v. 1.6.0#120730) 2012-08-29 16:56:22

## Viðmót MobilityTool+

Viðmót Mobility Tool+ er einfalt. Til að komast inn í mismunandi hluta kerfisins er smellt á viðeigandi flipa.

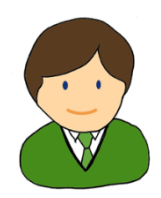

| $\bigcirc$ | European Commiss<br>Mobility to | ion<br>D <mark>O l</mark> andskrifstofa Mennt | aáætlunar Evrópusambano | dsins National Age | ency for the Lifelong l | earning Progra | mme     |   |
|------------|---------------------------------|-----------------------------------------------|-------------------------|--------------------|-------------------------|----------------|---------|---|
| Home       | Project List                    | Project Details                               | Organisations *         | Contacts *         | Mobilities *            | Budget         | Reports | ] |

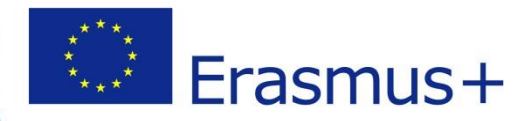

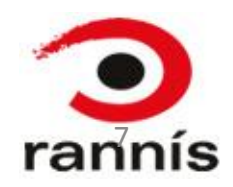

### Project Details - flipinn

Á þessum flipa er hægt að sjá grunnupplýsingar verkefnis

#### ATH! Hér er ekki hægt að breyta neinu!

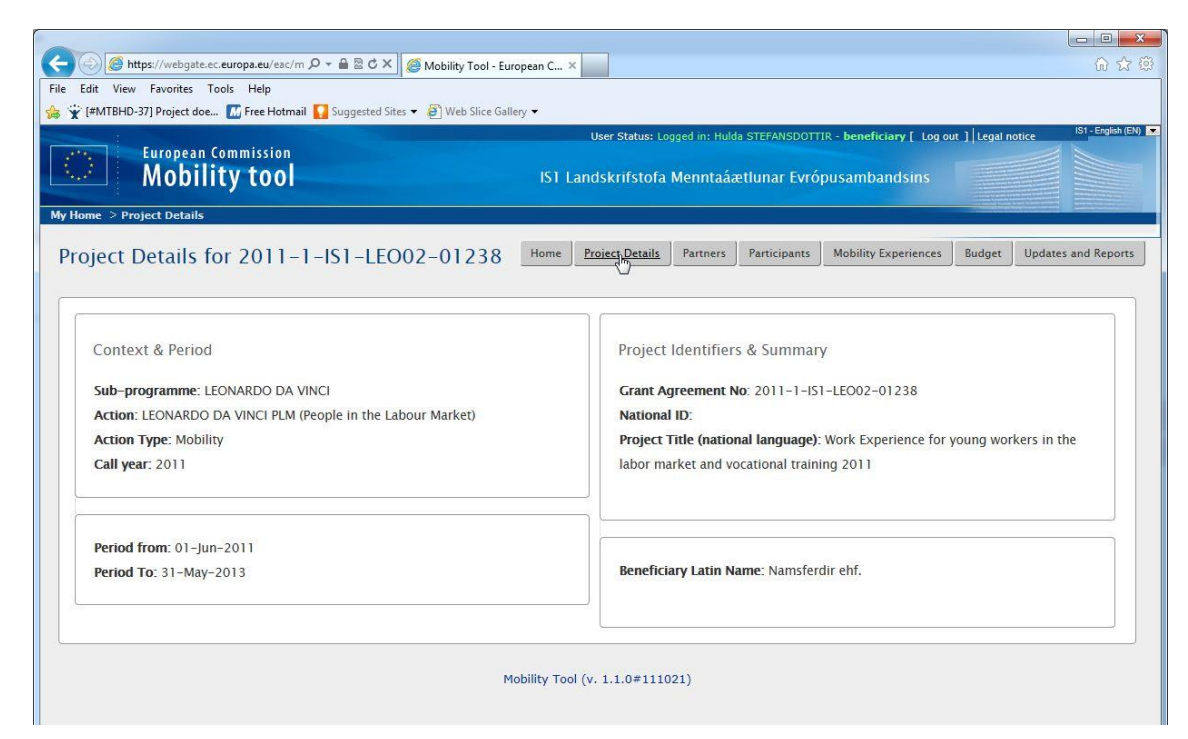

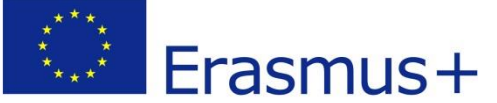

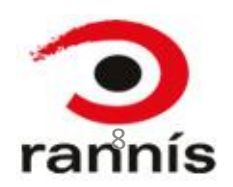

## Organisations – flipinn (1)

- Hér er hægt að sjá upplýsingar um allar þær stofnanir/fyrirtæki sem taka þátt í verkefninu
- Stofnanir/fyrirtæki eru auðkennd með PIC númeri en hægt er að bæta inn t.d. móttökuaðila án þess að PIC númer sé til staðar

| $\bigcirc$ | European Commissi<br>Mobility to | on<br>10 andskrifstofa Mennt | aáætlunar Evrópusamban | dsins National Ager | ncy for the Lifelong I | Learning Progra | mme     |                                                  |
|------------|----------------------------------|------------------------------|------------------------|---------------------|------------------------|-----------------|---------|--------------------------------------------------|
| Home       | Project List                     | Project Details              | Organisations *        | Contacts *          | Mobilities *           | Budget          | Reports |                                                  |
| Project a  | & Beneficiary (                  | Organisation fo              | or 2014-1-IS01-        | -KA101-000          | 029                    |                 |         |                                                  |
| <b>*</b> + | × 🗎 🖶                            | Search:                      |                        |                     |                        |                 |         | Show 60 V entries<br>Showing 1 to 2 of 2 entries |
| # Be       | Co-<br>Beneficiary PIC           | + Organisation               | ID 🔶 Legal Nam         | ie                  | 🗧 Departm              | ent 😝 Country   | 🔺 City  | 🔶 Public Body 🔶 Non-profit 🔶                     |

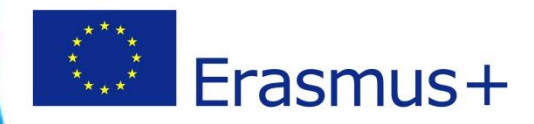

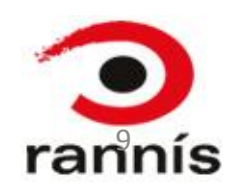

## Organisations – flipinn (2)

#### Breytingar á upplýsingum

Ef breyta þarf upplýsingum stofnunar/fyrirtækis umsóknaraðila þarf að gera það inni í URF kerfinu þar sem PIC númerið var sótt

Landskrifstofa staðfestir breytingar í kerfinu hjá sér og sendir áfram inn í Mobility Tool þar sem verkefnastjóri uppfærir upplýsingarnar

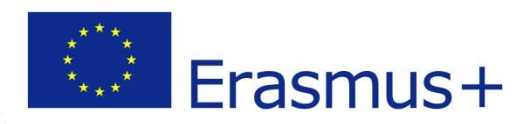

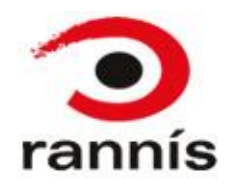

## Contacts-flipinn (1)

#### Hér birtast upplýsingar um þá tengiliði sem skráðir eru í umsókn.

Athugið að hægt er að bæta við tengilið ef þörf er á

|        | European Commiss | ion<br>Indekrifetofa Mar                                                                                        | antaámtlunar Euróauramband | ring National Age  | ncu for the Lifelone | Loruning Progr |         |                                                |
|--------|------------------|----------------------------------------------------------------------------------------------------|----------------------------|--------------------|----------------------|----------------|---------|------------------------------------------------|
|        | MODILLY LE       |                                                                                                    | intaaætiunar Evropusambano | sins National Ager | ncy for the Lifelong | Learning rrogr | amme    |                                                |
| ome    | Project List     | Project Details                                                                                                 | Organisations              | Contacts *         | Mobilities           | Budget         | Reports |                                                |
|        |                  |                                                                                                    | 101 000000                 |                    |                      |                |         |                                                |
| st Coi | ntacts for 20    | 4-1-IS01-KA                                                                                                    | 101-000029                 |                    |                      |                |         |                                                |
|        |                  |                                                                                                    |                            |                    |                      |                |         |                                                |
|        | Transa (         | the second second second second second second second second second second second second second second second se |                            |                    |                      |                |         |                                                |
| t 🕂    | × 🛍 🖶            | Search:                                                                                                    |                            |                    |                      |                |         | Show 50 ▼ entries<br>Showing 1 to 4 of 4 entri |

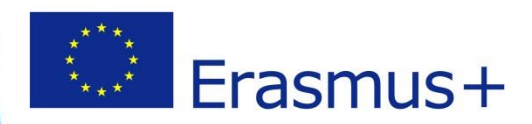

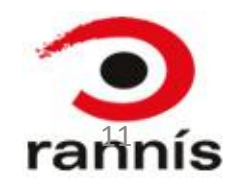

### Mobilities- flipinn (ferðir) (1)

Næst er það Mobilities-flipinn

Hér eru settar inn upplýsingar um einstakar ferðir hvers þátttakanda

Athugið að til að skrá ferð þarf að vera búið að skrá móttökuaðila í organisations flipanum

Budget í öllum ferðum verkefnisins er samreiknað í "Budget"-flipanum

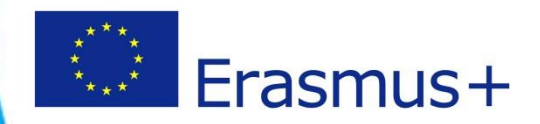

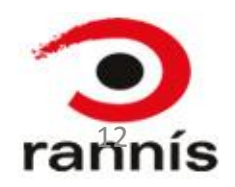

# Mobilities- flipinn (ferðir) (2)

#### □ Yfirlit yfir skráðar ferðir

| My Home > 1 | European Com<br>Mobility | mission<br>tool |                         | EA         | C Directorate-Genera | al for Education and Cultu  | re                       |                        | Uae                  | r Status: Logged in: Helen DOYLE | :- Ilpcoordinator [ Log out ] | Legal notica EAC-Equità (24)                                  |
|-------------|--------------------------|-----------------|-------------------------|------------|----------------------|-----------------------------|--------------------------|------------------------|----------------------|----------------------------------|-------------------------------|---------------------------------------------------------------|
| Mobilit     | ies List for a           | 2013-1-GR1-E    | RA02-04925              |            |                      |                             |                          |                        | Home NA Users All Pr | rojects Project Details          | Partners Mobilities           | Budget Updates and Reports                                    |
| <b>*</b> +  | × 🗊 🖬                    | ) 🖶 📙 Search:   |                         |            | Import - Exp         | port Export Participant Rep | ort)[Import/Export NA    | Validation             |                      |                                  |                               | Show 50 <del>▼</del> entries<br>Showing 1 to 18 of 18 entries |
|             | Mobility ID<br>850000    | Mobility Type   | Participant ID<br>78945 | First Name | Last Name            | Email<br>ERITZ@TEST-2 he    | Start date<br>01/07/2013 | End date<br>03/10/2013 | Sending Country      | Receiving Country<br>MAITA       | Eligible Mobility             | Report status<br>REQUESTED                                    |
|             | 85296                    | SMP             | 78945                   | zygmunt    | LIEQO                | ERITZ@TEST.be               | 01/07/2013               | 03/10/2013             | LATVIA               | MALTA                            |                               | REQUESTED                                                     |
|             | 6001                     | SMS             |                         | Tess       | Franks               | test@test.tst               | 23/07/2013               | 26/10/2013             | CYPRUS               | POLAND                           |                               | REQUESTED                                                     |
|             | 6003                     | SMS             |                         | Frank      | Jackson              | Frank@jack_son              | 23/06/2013               | 23/08/2013             | CYPRUS               | POLAND                           |                               | REQUESTED                                                     |
|             | 6004                     | SMS             |                         | Linda      | Fitz                 | Linda@Fitz.com              | 30/08/2013               | 23/12/2013             | CYPRUS               | POLAND                           |                               | REQUESTED                                                     |
| • 🥖         | 60099                    | SMS             |                         | Jenny      | Crusio               | jenny@crusio.com            | 23/07/2013               | 23/12/2013             | CYPRUS               | POLAND                           |                               | REQUESTED                                                     |
| • 🥖         | 7001                     | SMS             |                         | Judy       | French               | test@test.tst               | 23/07/2013               | 26/10/2013             | CYPRUS               | UNITED KINGDOM                   |                               | REQUESTED                                                     |
| 🗆 🥖         | 7002                     | SMS             |                         | Dawn       | Coleman              | dawn@coleman.tst            | 23/07/2013               | 23/12/2013             | CYPRUS               | FRANCE                           |                               | REQUESTED                                                     |
| • 🥖         | 7003                     | SMS             |                         | Elliot     | Brown                | elliot@brown.tst            | 23/06/2013               | 23/08/2013             | CYPRUS               | ITALY                            |                               | REQUESTED                                                     |
| 🗆 🥖         | 7004                     | SMS             |                         | James      | Lind                 | James@lind.tst              | 30/08/2013               | 23/12/2013             | CYPRUS               | SPAIN                            |                               | REQUESTED                                                     |
| • 🥖         | 8001                     | SMS             |                         | Bob        | French               | test@test.tst               | 23/07/2013               | 26/10/2013             | CYPRUS               | UNITED KINGDOM                   |                               | REQUESTED                                                     |

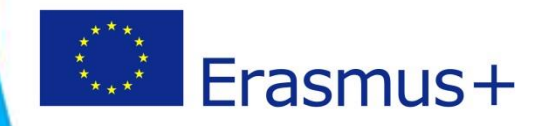

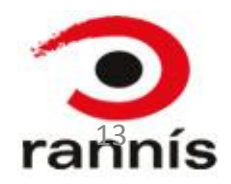

## Skýrslur þátttakenda (Participant Report)

- Fyllt út af þátttakendunum sjálfum
- Tölvupóstur er sendur sjálfkrafa við lok ferðar (mobility) með beiðni um skýrslu frá þátttakanda
- Þátttakandinn fær tölvupóst með tengli á EU Survey þar sem skýrslan er fyllt út
- Þátttakandinn fyllir út og sendir skýrsluna eða vistar sem drög og sendir síðar
- Hægt er að sjá hver staða skýrslunnar er í Mobility Tool
- Þegar þátttakandi hefur skilað skýrslunni breytist staða skýrslunnar í Mobility Tool í "Submitted"
- Hægt er að skoða skýrslur sem hefur verið skilað í Mobility Tool bæði í Excel formi og .pdf

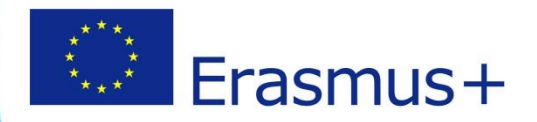

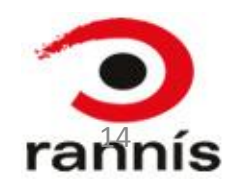

### Budget-flipinnfjárhagsupplýsingar (1)

Hér birtast samtölur fyrir fjölda þátttakenda (Number of Participants) og fjárhagsupplýsingar fyrir ferðirnar (Total Budget).

| Project List   | Project Details             | Organisations * | Contacts * | Mobilities * | Budget | Reports                                    |                                      |                             |
|----------------|-----------------------------|-----------------|------------|--------------|--------|--------------------------------------------|--------------------------------------|-----------------------------|
|                |                             |                 |            |              |        |                                            |                                      |                             |
| Budget for     | 2014-1-IS01-KA              | 101-000029      |            |              |        |                                            |                                      | Nothing to say              |
|                |                             |                 |            |              | ,      | Approved Budget<br>(by National<br>Agency) | Current Budget<br>(in Mobility Tool) | % Current<br>Approved budge |
| Total Project  |                             |                 |            |              |        |                                            | 0.00                                 | 0.00%                       |
| Organisational | Support                     |                 |            |              |        |                                            |                                      |                             |
| No. of Partic  | ipants (excluding acc. pers | ons):           |            |              |        |                                            | 0.00                                 |                             |
|                |                             |                 |            |              |        |                                            | 0                                    | 0.00%                       |
| Exceptional co | sts - Guarantee             |                 |            |              |        |                                            | 0                                    |                             |
| Activity Type  |                             |                 |            |              |        |                                            |                                      |                             |
| SE-STA: Sta    | aff training abroad         |                 |            |              |        |                                            | 0.00                                 | 0.00%                       |
| EUTr           | avel Grant                  |                 |            |              |        |                                            | 0.00                                 | 0.00%                       |
| EU In          | dividual Support            |                 |            |              |        |                                            | 0.00                                 | 0.00%                       |
| Cours          | e Fees Grant                |                 |            |              |        | 0.00                                       | 0.00                                 | 0.00%                       |
| EUS            | pecial Needs Support        |                 |            |              |        | 0.00                                       | 0.00                                 | 0.00%                       |
| SE-TAA: Tra    | aining/teaching assignmen   | ts abroad       |            |              |        |                                            | 0.00                                 |                             |
|                |                             |                 |            |              |        | 0.00                                       | 0.00                                 | 0.00%                       |
| EUTr           | avel Grant                  |                 |            |              |        | 0.00                                       | 0.00                                 | 0.00%                       |
| EUIn           | dividual Support            |                 |            |              |        | 0.00                                       | 0.00                                 | 0.00%                       |
| Cours          | e Fees Grant                |                 |            |              |        | 0.00                                       | 0.00                                 | 0.00%                       |
| EU Sp          | pecial Needs Support        |                 |            |              |        | 0.00                                       | 0.00                                 | 0.00%                       |

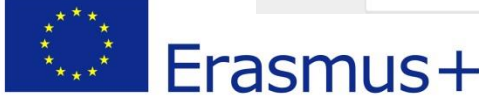

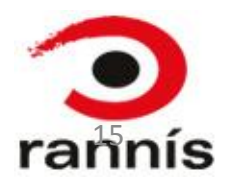

#### Budget-flipinnfjárhagsupplýsingar (2)

Í Approved Budget birtast þær tölur sem var skrifað undir í samningnum

Þessum tölum er ekki hægt að breyta hér

Ef misræmi er á milli upplýsinga í Approved Budget og þess sem var skrifað upp á í samningi, vinsamlegast hafið samband við Landskrifstofu

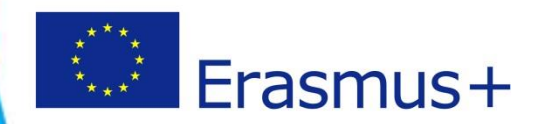

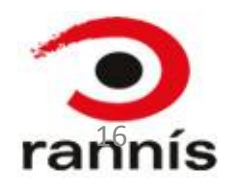

# Beneficiary Reports-flipinn (1)

#### Skýrsla verkefnisstjóra

- Þegar verkefnisstjóri hefur fyllt út allar upplýsingar um þátttakendur og ferðir er rafræn skýrsla verkefnisins í heild sinni keyrð út úr Mobility Tool með þeim upplýsingum sem þar hafa verið skráðar (ferðir, fólk, budget...)
- efnislegum upplýsingum þarf hins vegar að bæta inn sérstaklega
- Skýrslunni er svo skilað rafrænt inn í kerfi Landskrifstofu þar sem skýrslan er metin í nýju matskerfi.

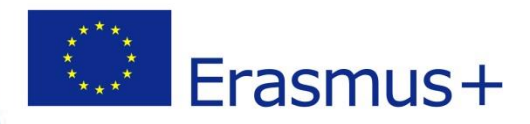

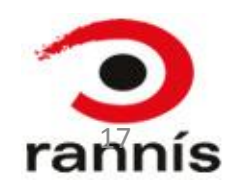

## Beneficiary Reports-flipinn (2)

#### Þegar verkefninu lýkur er lokaskýrslan kölluð fram hér, fyllt út og loks skilað með fylgiskjölum.

| ne | Project List | Project Details                | Organisations *              | Contacts *            | Mobilities | Budget | Reports |  |
|----|--------------|--------------------------------|------------------------------|-----------------------|------------|--------|---------|--|
|    | Final Bene   | ficiary Report f               | or 2014-1-IS01               | -KA101-000            | 029        |        |         |  |
|    | Generate     | Beneficiary Report             |                              |                       |            |        |         |  |
|    |              | Please click on<br>Generate Be | this button to generate a ne | ew Beneficiary Report |            |        |         |  |

## Gott að hafa í huga

- Gott er að fara inn í kerfið fljótlega eftir að póstur berst um að búið sé að opna verkefnið í Mobility Tool
- Best er að skrá inn í Mobility Tool+ jafnóðum
- Gott er að hafa umsókn og samning til hliðsjónar þegar verið er að skrá inn upplýsingar
- Athugið að móttökuaðila getur þurft að skrá inn sérstaklega
- Mikilvægt er að <u>allar upplýsingar séu rétt skráðar</u> í kerfinu

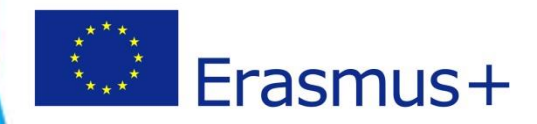

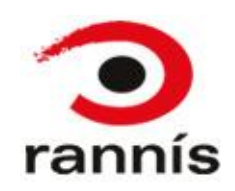

#### Leiðbeiningar

Gert er ráð fyrir að haldið verði námskeið í Mobility Tool+ í haust

- Leiðbeiningar fyrir Mobility Tool+má finna á heimasíðu Erasmus+ undir síðu verkefnisstjóra (<u>http://www.erasmusplus.is/menntun/leidbeiningar-fyrir-verkefnisstjora/nam-og-thjalfun/</u>)
- Þar má meðal annars finna
  - Handbók Mobility Tool+
  - Glærur frá námskeiði 11.des 2014
  - Upptöku af námskeiði 11.des 2014
  - Myndband um gerð lokaskýrslu

Vinsamlegast beinið frekari spurningum til verkefnisstjóra hvers skólastigs:

- Skólar: Þorgerður Eva Björnsdóttir, t.eva.bjornsdottir@rannis.is
- Starfsmenntun: Margrét Jóhannsdóttir, margret.johannsdottir@rannis.is
- Fullorðinsfræðsla: Margrét Sverrisdóttir, margret.sverrisdottir@rannis.is

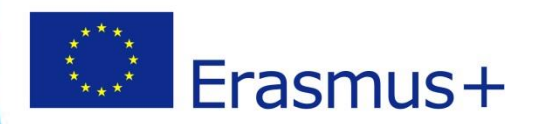

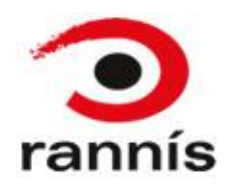

#### Gangi ykkur vel

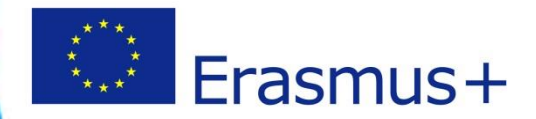

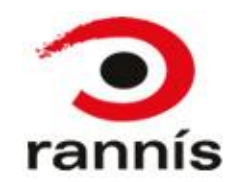